## **Quickstart guide**

To get a quick start with GemsTracker, follow this guide. If you have any difficulties, feel free to ask a question in the forums or edit this wiki.

## Requirements

- Zend Framework 1.x (not 2.x)
  - Zend Framework
  - Zend Framework external: ZendX
- GemsTracker new\_project package
- Optional: LimeSurvey http://www.limesurvey.org/en/download

## Installation

- 1. download GemsTracker: http://sourceforge.net/projects/gemstracker/files/
- 2. Extract files
  - Copy files from folder 'new\_project' to your project folder or rename folder 'new\_project' to [project name]
  - 2. Make sure the /var folder and everything below it is writable by the webserver
- 3. go to [project]/application/configs/application.ini
  - 1. replace 'NewProject'/Escort.php by [project name] /Escort.php at bootstrap.path
  - 2. replace 'NewProject'\_Escort by [project name]\_Escort at bootstrap.class
  - 3. replace 'HOST' by [hostname] at resources.db.params.host
  - 4. replace 'DATABASE' by [database name] at resources.db.params.dbname
  - 5. replace 'USER' by [database username] at resources.db.params.username
  - 6. replace 'PASSWD' by [database password] at resources.db.params.password
- 4. go to [project]/application/configs/project.ini
  - 1. replace 'New' by [project name] at name
  - 2. replace 'New' by [project description] at description
  - 3. create a new random salt containing '%s'
  - 4. set the admin.pwd to at least 10 characters or set the `APPLICATION\_ENV` environment variable to something other than 'production'
- 5. go to folder [project]/application/classes/
  - 1. rename folder 'NewProject' to [project name].
- 6. go to [project]/application/classes/[project name]/Escort.php
  - 1. rename class NewProject\_Escort to [project name]\_Escort
- 7. go to [project]/application/classes/[project name]/Menu.php
  - rename class NewProject\_Menu to [project name]\_Menu
- 8. make the `htdocs` the web root
  - 1. on Unix make a link to the `htdocs` directory
  - 2. on Windows Vista or Windows Server 2008 or higher
    - 1. with apache installations we usually use `mklink /D` on the command line to make a line
    - 2. with IIS add the directory as a website or a virtual directory
- 9. run the application

1. login, Username = superadmin and the password from admin.pwd in project.ini

## 10. go to Setup > Database > Execute new

1. choose yes

You're GemsTracker installation is ready to set-up now

From: https://gemstracker.org/wiki/ - GemsTracker

Permanent link: https://gemstracker.org/wiki/doku.php?id=userzone:quickstart&rev=1369826341

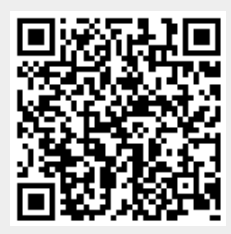

Last update: 2020/03/12 12:08